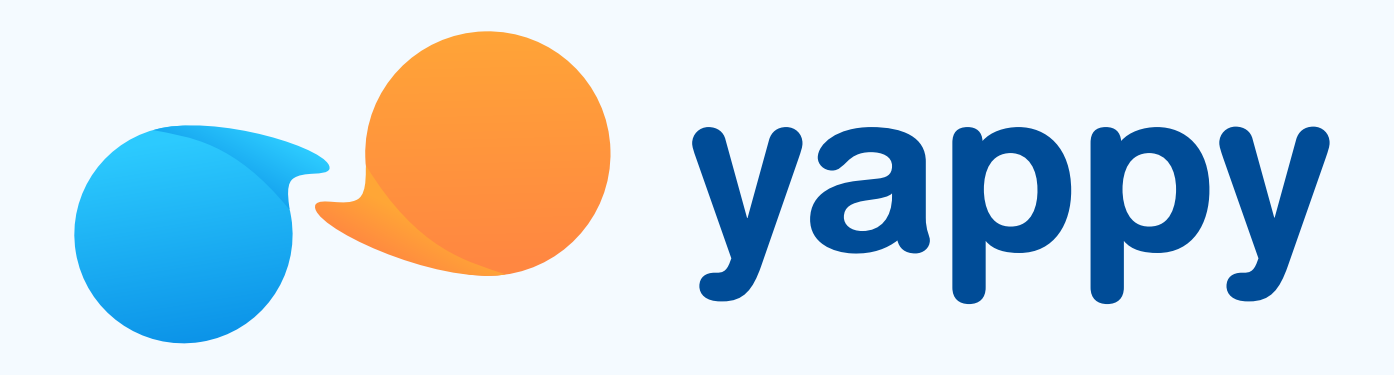

# **Cómo pagar a un comercio** en Yappy App

\* Exclusivo para usuarios de Yappy App.

### Noviembre 2023

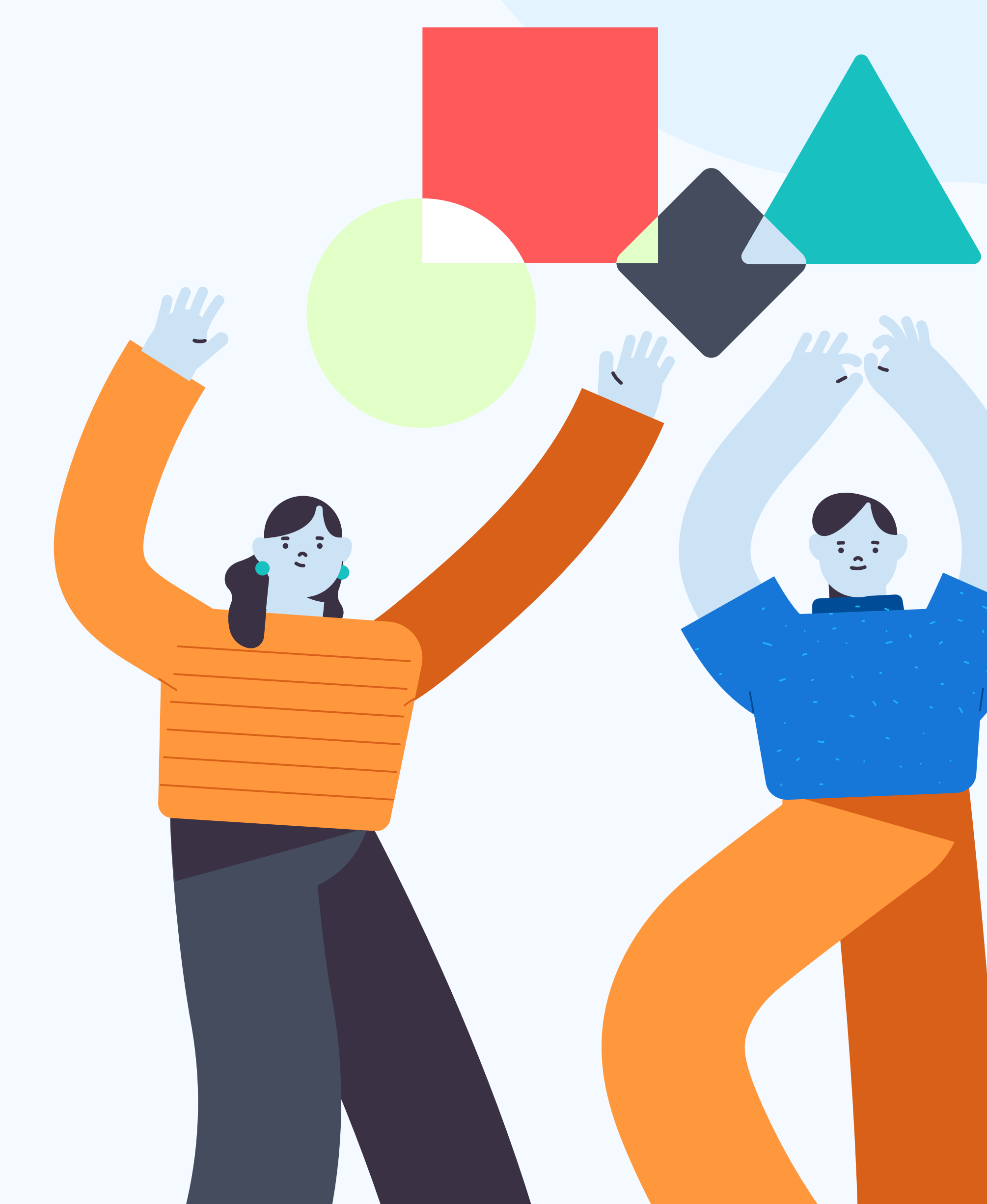

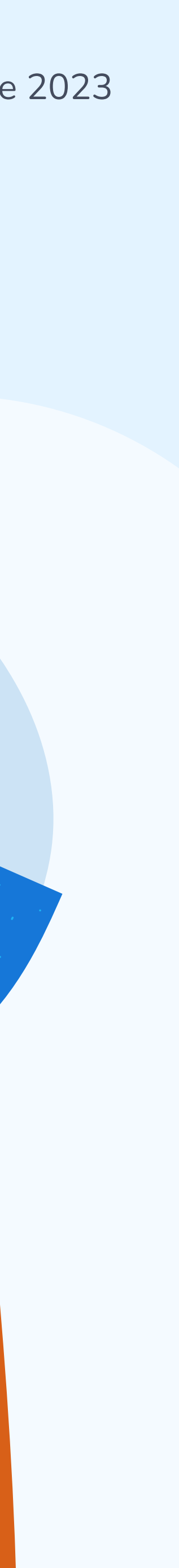

| 1 |  |
|---|--|
|   |  |
|   |  |

### Toca el botón "+"

En el menú inferior toca **el botón "+"** en el cual te aparecerán las opciones de acción.

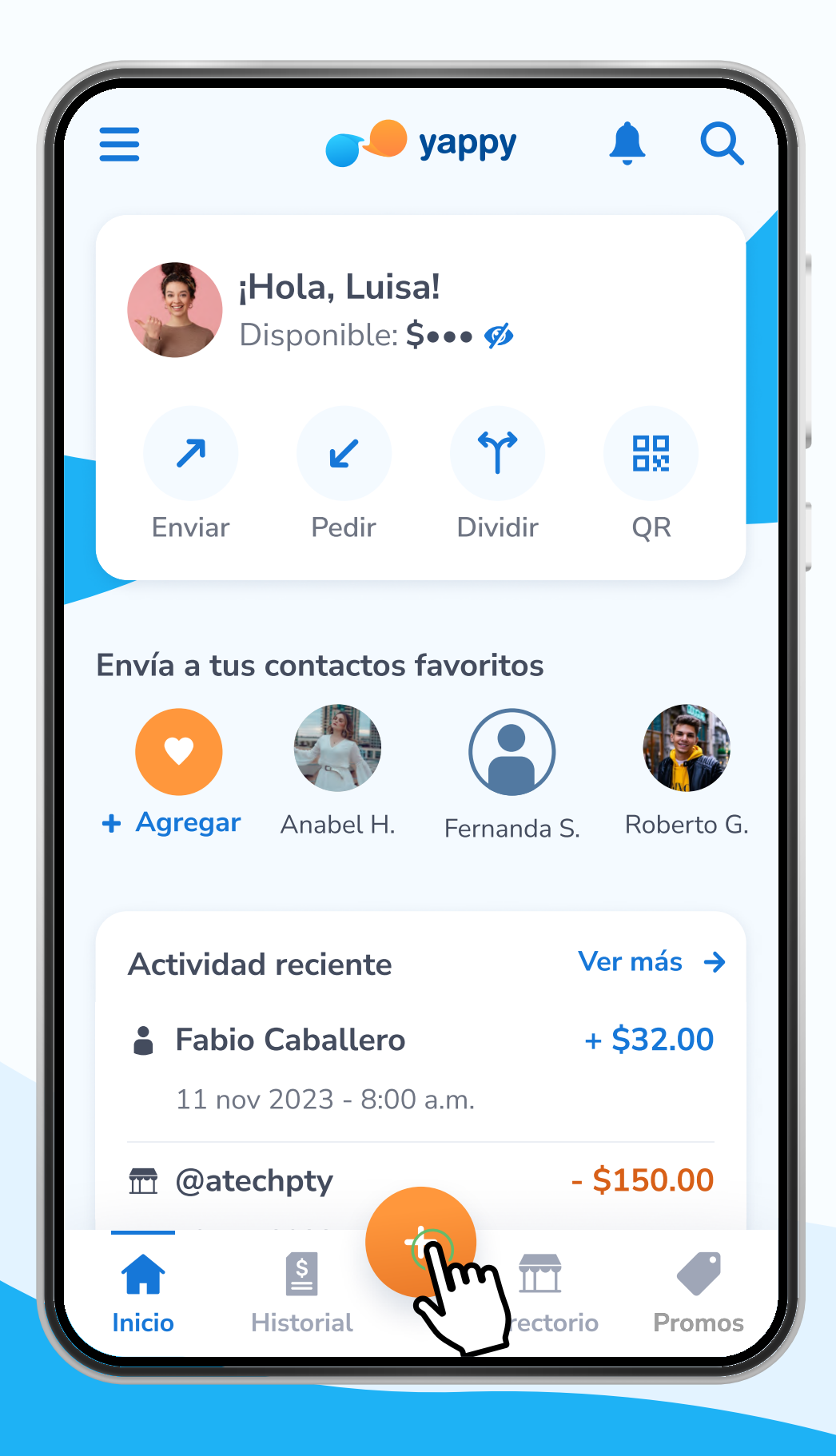

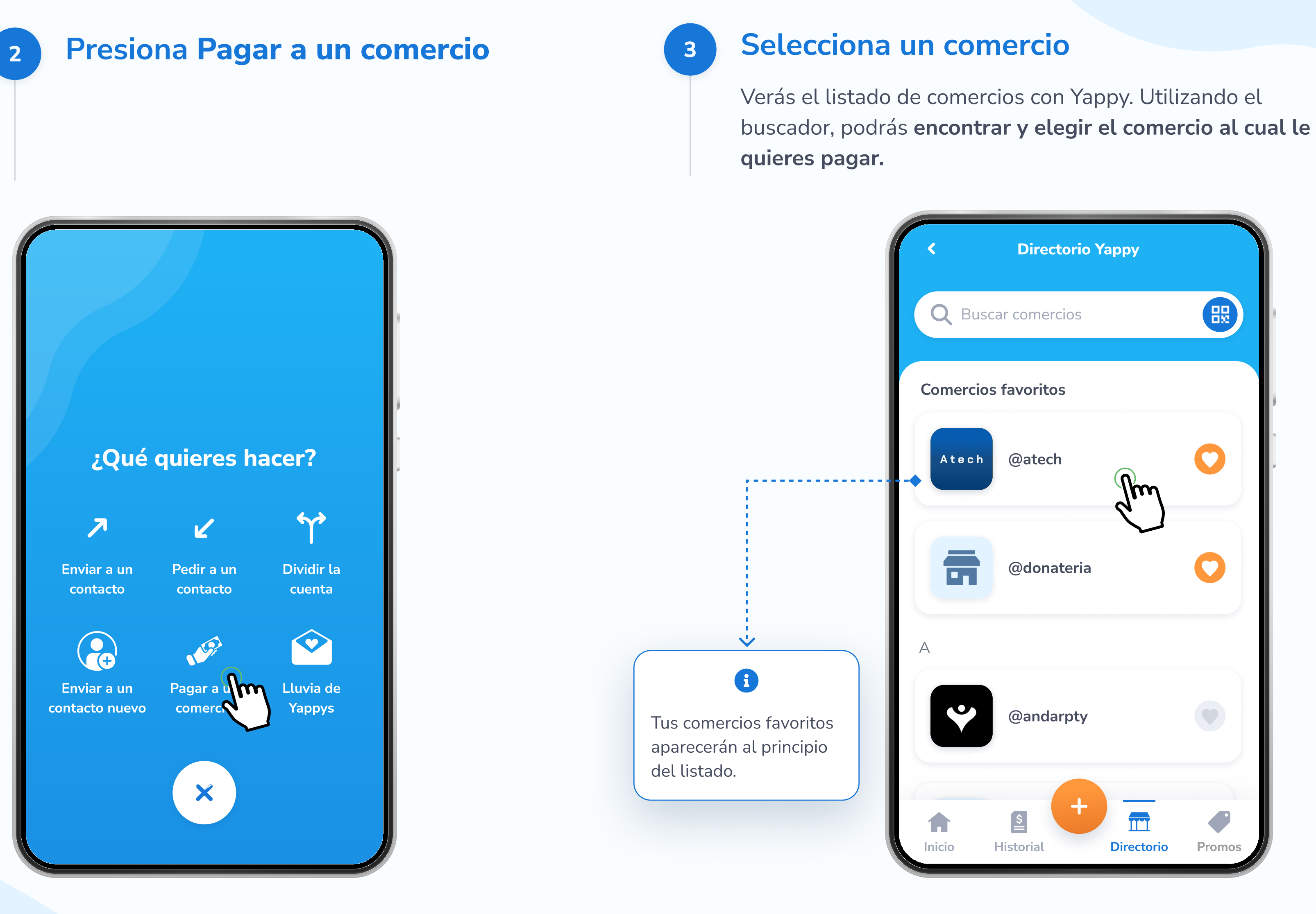

\* Exclusivo para socios y colaboradores de Yappy, S. A.

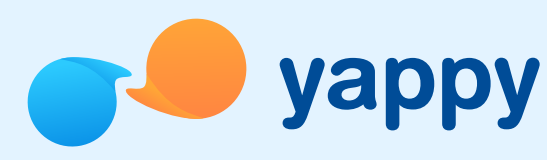

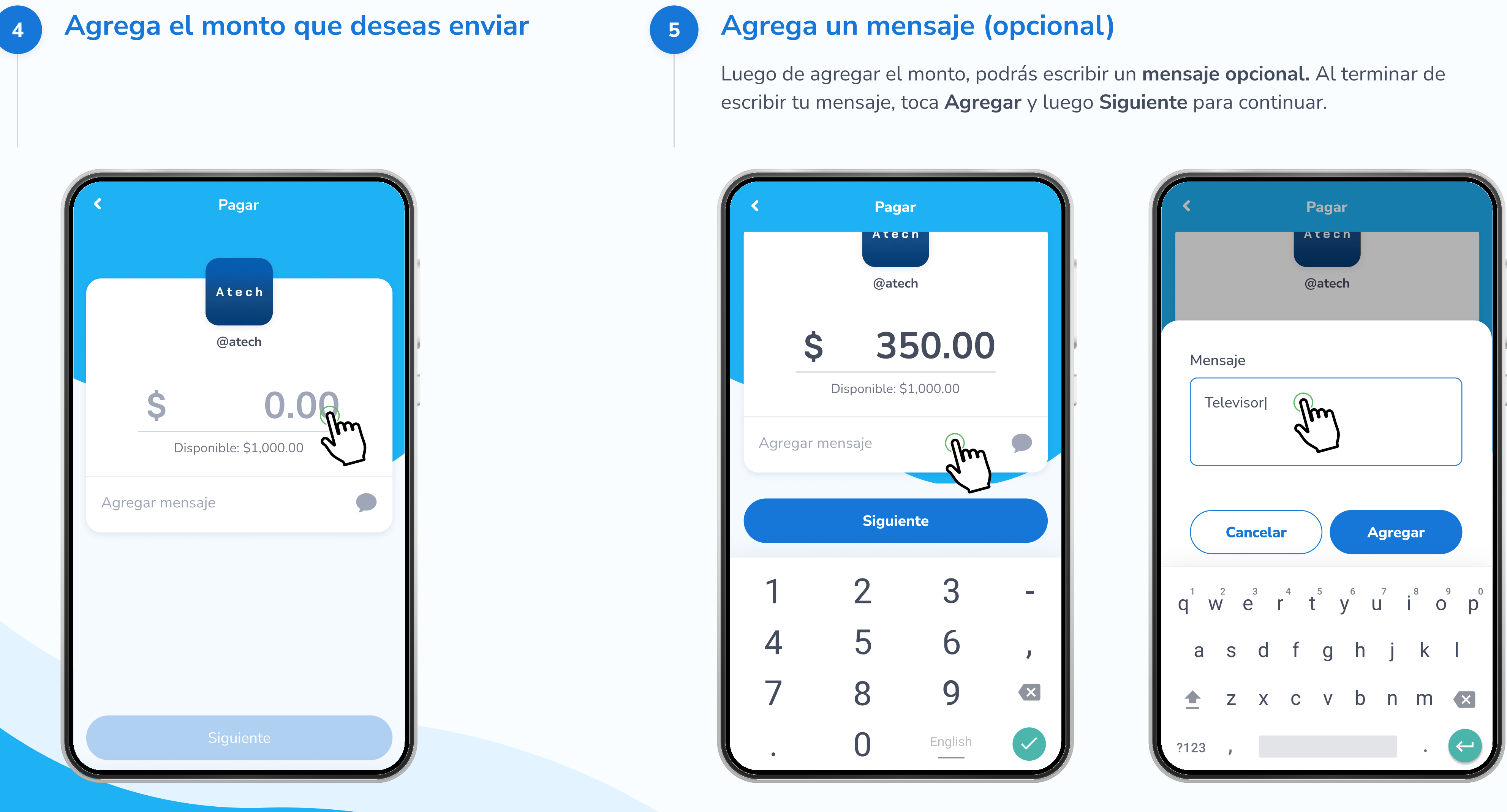

\* Exclusivo para socios y colaboradores de Yappy, S. A.

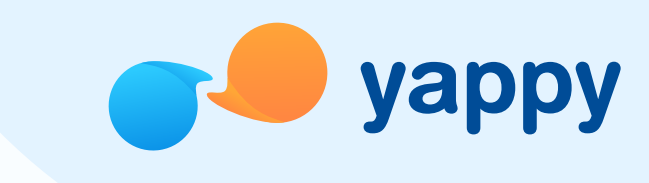

### **Confirma el envío del Yappy**

6

Revisa que la información es correcta y toca Sí, pagar para confirmar el envío de tu Yappy.

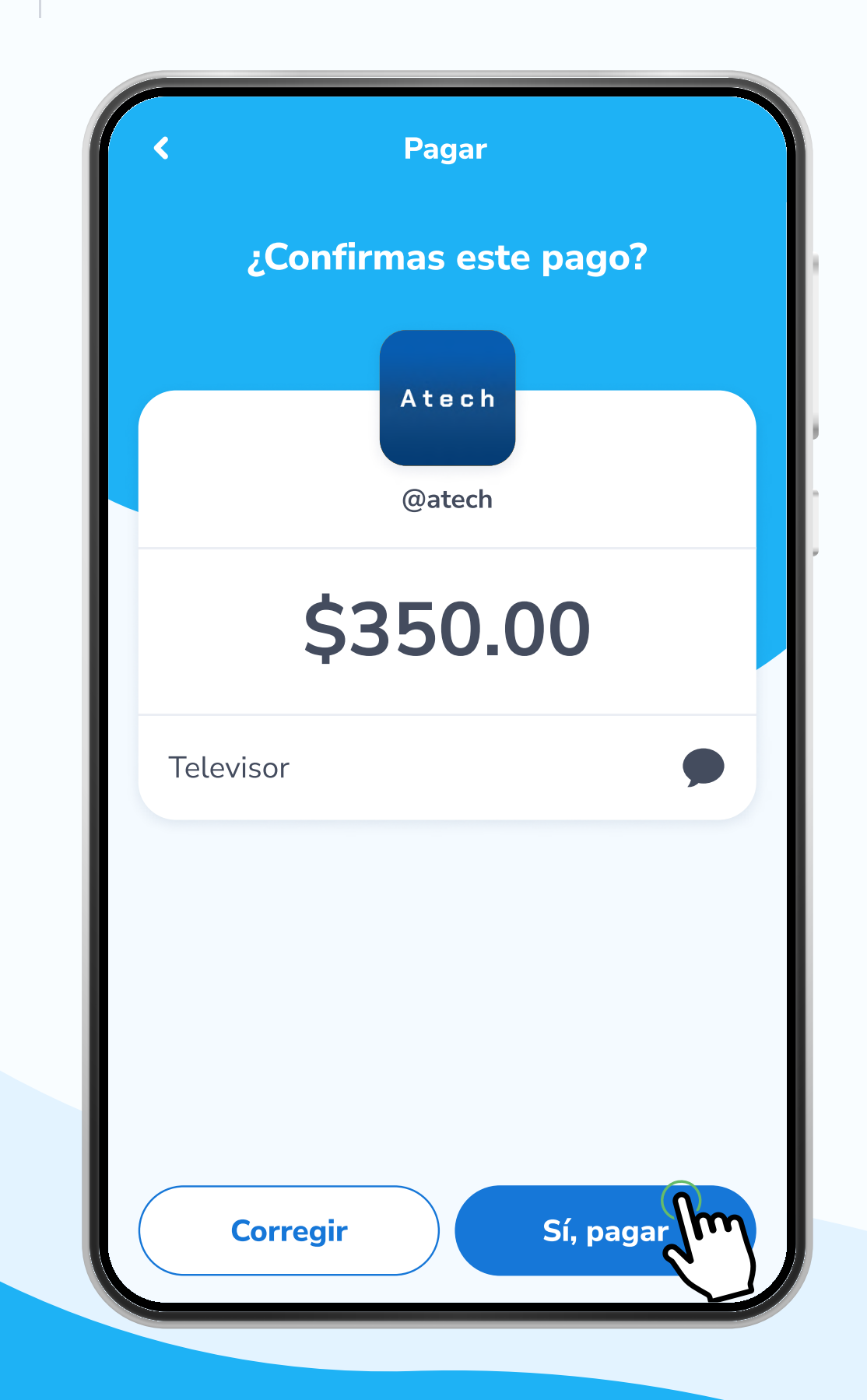

\* Exclusivo para socios y colaboradores de Yappy, S. A.

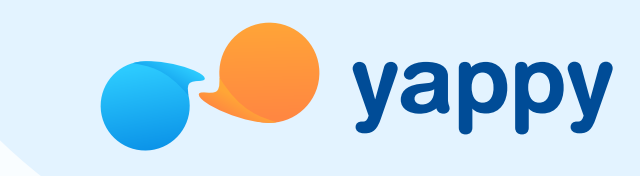

### Agrega tu PIN o Biometría

Luego, verificaremos si tienes tu biometría activa. Dependiendo si está activa o no, deberás **ingresar** tu PIN de 6 dígitos o confirmaremos que eres tú con tu reconocimiento facial o huella.

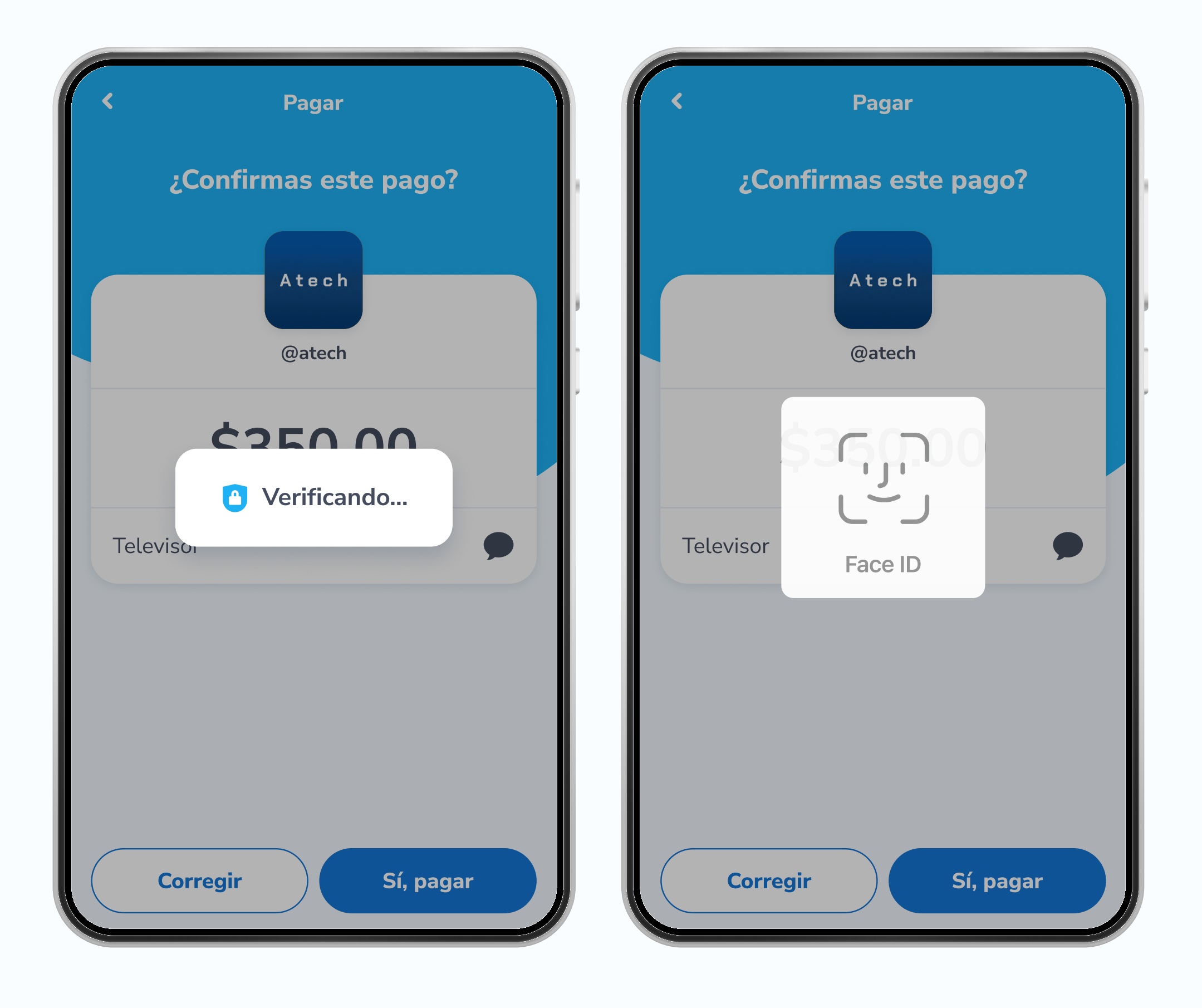

# Validaremos si es correcto

8

Confirmaremos que el PIN, reconocimiento facial o huella son correctos.

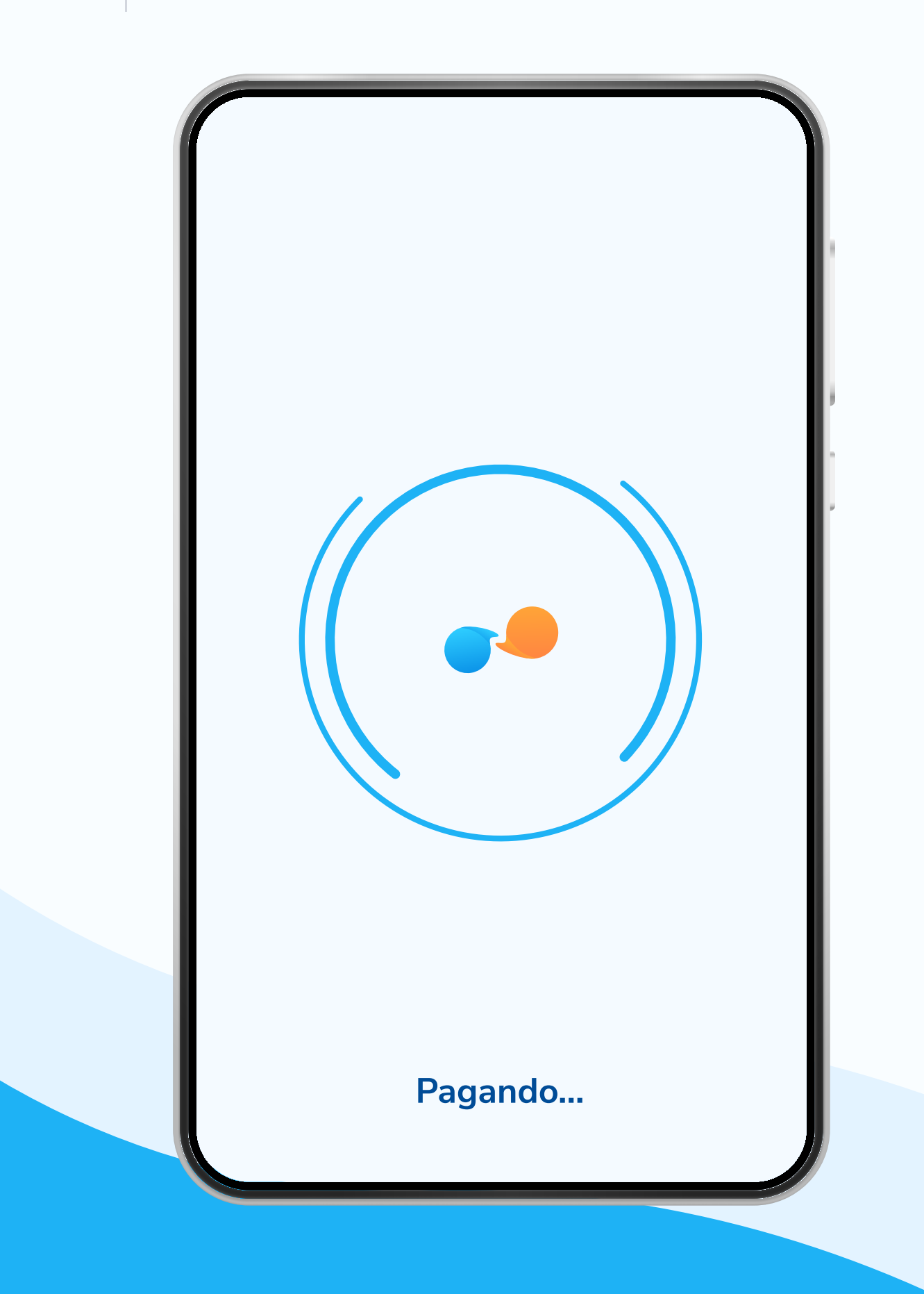

\* Exclusivo para socios y colaboradores de Yappy, S. A.

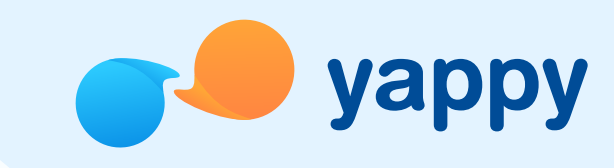

# ¡Listo! Tu Yappy fue enviado

9

Luego de validar que sí eres tú, el Yappy será enviado con éxito al comercio seleccionado.

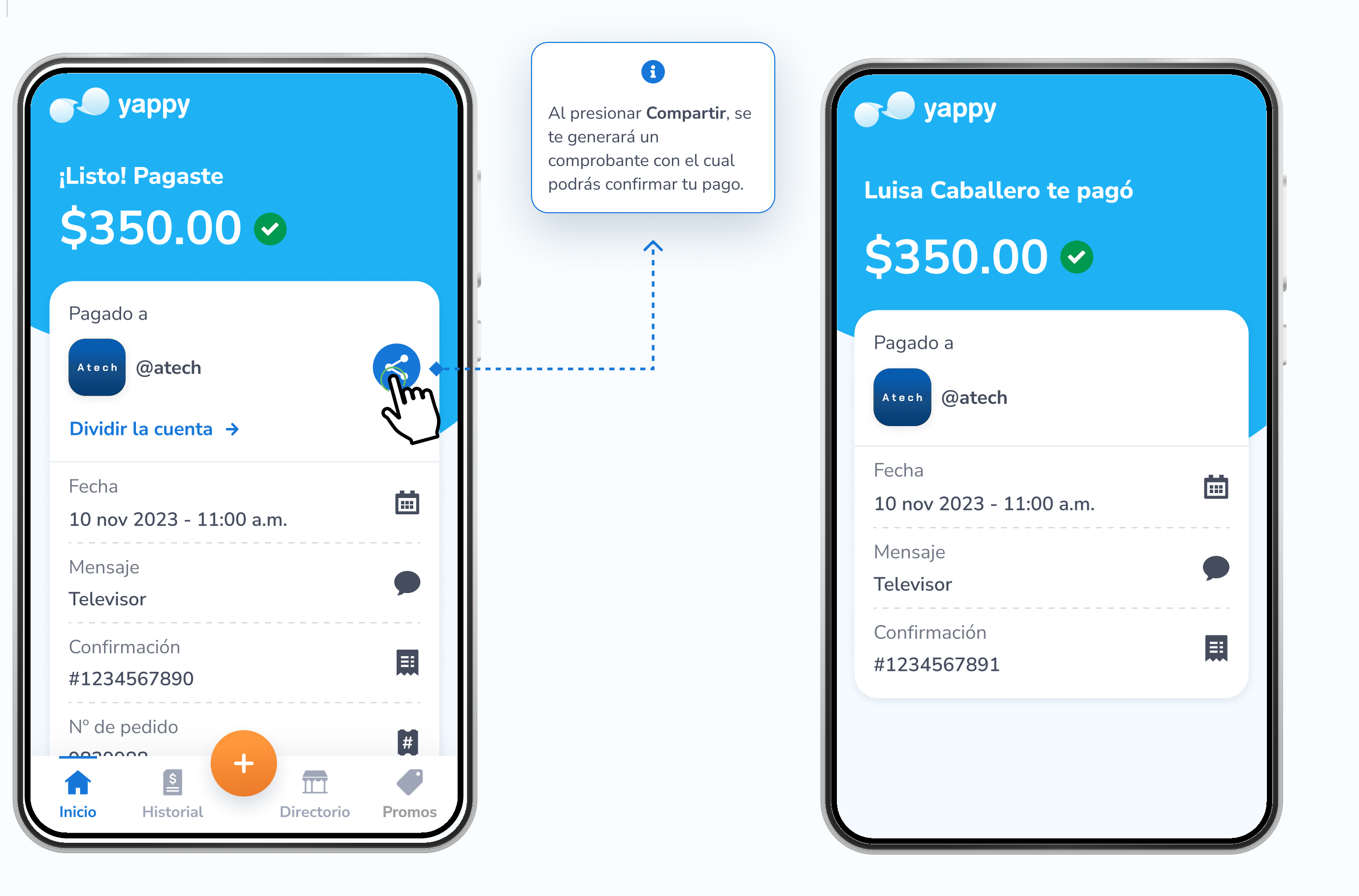